# e@syFile<sup>™</sup> Employer

The Account Management Guide - Requesting a Statement of Account (EMPSA)

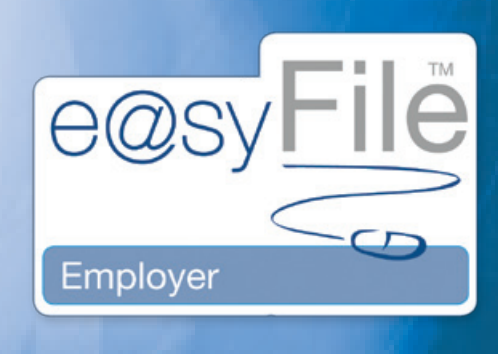

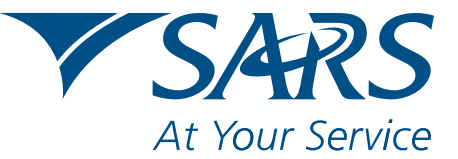

www.sars.gov.za

1 The Account Management G

In order to use the new PAYE Statement of Account request function, you must synchronise your e@syFile<sup>™</sup> Employer information with your SARS eFiling website profile. Once your SARS eFiling profile is setup, and the relevant Monthly Employer Declaration (EMP201) number activated, click **Synchronise Application** (for detailed instructions refer to *4.2 Synchronising the application* in the e@syFile<sup>™</sup>PAYE User Guide (available on www.sars.gov.za).

#### Step 1:

Click **PAYE** in the left menu pane.

#### Step 2:

### Click Statement of Account.

| e@syFile EMPLOYER 3.2.4.6 | 5                                                                                                    |                   |                 |               |            |                        | _ X                                                                                                    |
|---------------------------|----------------------------------------------------------------------------------------------------|-------------------|-----------------|---------------|------------|------------------------|----------------------------------------------------------------------------------------------------|
| HOME                      | Employees' Taxpayer De                                                                                                    | tails             |                 |               |            |                        | the state of the second second s |
| Application Home          | Select the appropriate t                                                                                                    | ax year for the p | eriod return yo | ou wish to co | mplete:    |                        | Back to Taxpavers                                                                                                    |
| REGISTRATION              | Select the appropriate t                                                                                                    | ax month for the  | tax vear vou    | wish to come  | olete:     |                        |                                                                                                    |
| eFiling Registration      |                                                                                                    |                   |                 | $\leq 2$      |            |                        |                                                                                                    |
| Import/Export Dawall File | Notices and Letiers                                                                                                    | Returns           | History         | Status        | Dashboard  | eFiling Synchronisatio | on Make Payment                                                                                                    |
|                           | Statement of Account                                                                                                    | D                 |                 |               |            |                        |                                                                                                    |
| View/Edit Employees       |                                                                                                    |                   |                 |               |            |                        |                                                                                                    |
| MONTHLY PROCESS           | Employer Details                                                                                                    |                   |                 |               | 1          |                        |                                                                                                    |
| PAYE                      | Trading as:                                                                                                    | TESTING EMP20     | 01              | /             |            |                        |                                                                                                    |
| Payments                  | PAYE Reference Number:                                                                                                    | 7680701796        | SDL Referen     | ce Number:    | L680701796 | UIF Reference Number:  | U680701796                                                                                                    |
| RECONCILIATION            | Particulars of Declarant                                                                                                    |                   |                 |               |            |                        |                                                                                                    |
| PAYE Dashboard            | Surname:                                                                                                    |                   |                 |               | \          |                        |                                                                                                    |
| Declaration               | First Name:                                                                                                    |                   |                 |               |            | $ ( \cdot $            |                                                                                                    |
| Cancel Certificate Range  | Initials                                                                                                    |                   |                 |               | 1000 A     | 10                     |                                                                                                    |
| Adjustments               | Posistion:                                                                                                    |                   |                 |               |            |                        |                                                                                                    |
| Recon Assistant           | ID Number:                                                                                                    |                   |                 |               |            |                        |                                                                                                    |
| SUBMISSION                | Date of Birth:                                                                                                    |                   | -               |               |            |                        |                                                                                                    |
| Submit to SARS            | Contrad Encolly                                                                                                    |                   |                 |               |            |                        |                                                                                                    |
| AGENT APPOINTMENTS        | Contact Email:                                                                                                    |                   | _               |               |            |                        |                                                                                                    |
| Agent Appointments        | Bus Tel No:                                                                                                    | Fax No:           |                 | _             |            |                        |                                                                                                    |
| EMPLOYER ADMIN            | Cell No:                                                                                                    |                   |                 |               |            |                        |                                                                                                    |
| Add/Edit Employer         |                                                                                                    |                   |                 |               |            |                        |                                                                                                    |
| UTILITIES                 |                                                                                                    |                   |                 |               |            |                        |                                                                                                    |
| Utilities                 |                                                                                                    |                   |                 |               |            |                        |                                                                                                    |
| Synchronise Application   |                                                                                                    |                   |                 |               |            |                        |                                                                                                    |
| Mismatch                  |                                                                                                    |                   |                 |               |            |                        |                                                                                                    |
| HELP                      |                                                                                                    |                   |                 |               |            |                        |                                                                                                    |
| Application Help          |                                                                                                    |                   |                 |               |            |                        |                                                                                                    |
| Update                    |                                                                                                    |                   |                 |               |            |                        | 1/ 1                                                                                                    |
| Log off                   | Sector and the sector of the sector of the s |                   |                 | 1             |            |                        |                                                                                                    |
|                           |                                                                                                    |                   |                 |               |            |                        | Save Details                                                                                                    |

# Step 3:

Indicate the tax **period** for which you wish to request an EMPSA. You can either select an Employer Reconciliation Declaration (EMP501) transaction year (March to February), or a shorter period within a specific transaction year.

| e@syFile EMPLOYER 3.2.4.6                                                                                                    |                              |                                             |                          |      |
|----------------------------------------------------------------------------------------------------|------------------------------|---------------------------------------------|--------------------------|------|
| And the state of the state of t | Statement of Account         |                                             |                          |      |
| RECISTRATION                                                                                                    |                              |                                             | Back to Taxpayer Details |      |
| alling Resultation                                                                                                    |                              |                                             |                          |      |
| THROPT /EXPORT                                                                                                    |                              |                                             |                          |      |
| Impact/Expect Daniel Els                                                                                                    | Request Statement of Account |                                             |                          |      |
| ENDLOYEE ADMIN                                                                                                    | Assessment                   | Period                                      | Status                   | View |
| ViewTide Employees                                                                                                    |                              |                                             |                          |      |
| MONTHLY PROCESS                                                                                                    |                              |                                             |                          |      |
|                                                                                                    |                              |                                             |                          |      |
|                                                                                                    |                              |                                             |                          |      |
| Payments                                                                                                    |                              |                                             |                          |      |
| RECONCILIATION                                                                                                    | Statement of Acco            | unt                                         |                          |      |
|                                                                                                    |                              |                                             |                          |      |
|                                                                                                    | Please select the            | period for which you would like to request: |                          |      |
|                                                                                                    |                              |                                             |                          |      |
|                                                                                                    | O Transaction                | Year: 2010   •                              |                          |      |
|                                                                                                    |                              |                                             |                          |      |
| SUBMISSION                                                                                                    | • Period                     | From: 2009 V 01 V                           |                          |      |
|                                                                                                    | Peri                         | od To: 2010 💌 10 💌                          |                          |      |
| AGENT APPOINTMENTS                                                                                                    |                              | Request Cancel                              |                          |      |
|                                                                                                    |                              |                                             |                          |      |
| EMPLOYER ADMIN                                                                                                    |                              |                                             |                          |      |
|                                                                                                    |                              |                                             |                          |      |
| UTILITIES                                                                                                    |                              |                                             |                          |      |
|                                                                                                    |                              |                                             |                          |      |
|                                                                                                    |                              |                                             |                          |      |
|                                                                                                    |                              |                                             |                          |      |
| HELP                                                                                                    |                              |                                             |                          |      |
|                                                                                                    |                              |                                             |                          |      |
| Undate                                                                                                    |                              |                                             |                          |      |
|                                                                                                    |                              |                                             |                          |      |
| Log off                                                                                                    |                              |                                             |                          |      |
|                                                                                                    |                              |                                             |                          |      |

## Step 4:

Enter your **SARS eFiling login name** and **password** to finalise your request. The requested EMPSA will be available within 48 hours of your request. To retrieve your EMPSA, synchronise your application again by clicking **Synchronise Application** in the left menu pane.

The Account Management Guide -Requesting an EMPSA

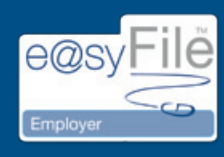

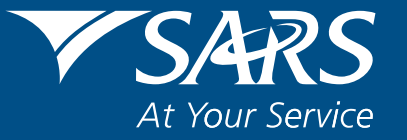